DGI LANDSSTÆVNE

MÆRK PULSEN MØD MAGIEN

M

## Trinoversigt – find de forskellige trin på de følgende sider

- Trin 1 3 Start tilmeldingen med at logge ind
- Trin 4 5 Vælg din billet
- Trin 6 12 Vælg overnatning
- Trin 13 15 Tilmeld dig åbningsparaden
- Trin 16 17 Find børnebilletter og madbilletter
- Trin 17 26 Bestil madbilletter
- Trin 27 28 Find idrætterne
- Trin 29 30 Tilmeld dig idrætsaktiviteter
- Trin 30 31 Afslut din tilmelding
- Trin 32 34 Betaling

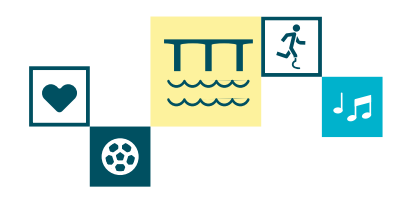

### Trin 1

Åbn tilmeldingen. Du kan finde den lige her på vores hjemmeside: <u>https://www.dgi.dk/landsstaevne/tilmelding/tilmeld-dig</u>

### TRYK PÅ "START TILMELDING"

| ← → C 😄 dgi.dk/landsstaevne/tilmelding/tilmeld-dig                                                                     | ☆ |
|----------------------------------------------------------------------------------------------------|---|
|                                                                                                    |   |
| Vejle 36. juli 2025<br>LANDSSTÆVNE                                                                                     |   |
| DGI     Om Landsstævnet     Program     Tilmelding     Idrætter     Festivaloplevelser     Praktisk     Frivilig     Q |   |
| Her er de: LANDSSTÆVNE<br><b>Tilmelding</b><br>Kom med til Danmarks største idrætsfestival!                            |   |
| Tilmeld dig her                                                                                                    |   |

Her kan du tilmelde dig Landsstævnet.

OBS: Hvis du skal deltage på et hold, så anbefaler vi, at du eller din instruktør først opretter holdet via den turkis knap nedenfor, inden I tilmelder jer Landsstævnet. Start tilmelding

(Vær opmærksom på, at billetsalget til de store shows først åbner 12. november og foregår hos Billetten.dk)

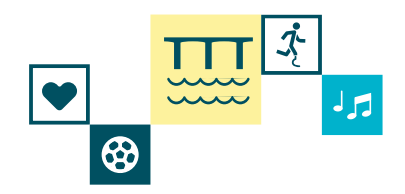

#### Trin 2

Hvis du ikke er logget ind, så bliver du mødt af boksen "Du er ikke logget ind?". Her kan du vælge at trykke på "Opret bruger / login" eller "Fortsæt som gæst". Hvis du har en bruger eller vil oprette en bruger trykker du på knappen til dette og ellers trykker du på gæst.

I guiden her trykket der på "Opret bruger / Log ind". Hvis du fortsætter med gæste funktionen kan du springe til trin 4

### TRYK PÅ "OPRET BRUGER / LOG IND" 1 Tilvalg Deltageroplysninger Kurvoversigt DGI Landsstævne 2025 Læs mere 🛛 🔳 Du er ikke logget ind? × Ved at oprette en bruger kan du i Mit DGI se dine nuværende og tidlige tilmeldinger, og næste gang du logger ind, vil felterne automatisk blive dfyldt med dine oplysninger. Har du tidligere oprettet en bruger, kan du logge ind og automatis då udfyldt felterne med dine oplysninger. Du kan også få medlemsfordele, hvis du er tilknyttet en foreni og bruger dit log ind. Køb et 4-dages-armbånd (1.099,00 DKK eller 1.399,00 D Tag stilling til overnatning, åbningsparade og køb af mad. Opret bruger / log ind Alt det her får du adgang til med dit armbånd. Læs mere (åbner i n Fortsæt som gæst Du vil ikke kunne gøre brug af medlemsfordele og fremsøge dine tilmeldinger Køb et 1-dags-armbånd til fredag Det får du adgang til med dit armbånd. Læs mere (åbner i nyt ving

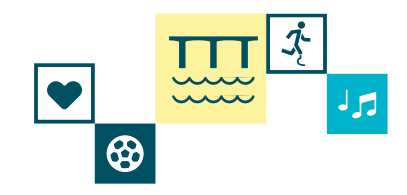

Trin 3

Nu kan du logge ind eller oprette en ny bruger. Hvis du har en bruger, indtaster du blot brugernavn eller mailadresse samt kodeord. Hvis du ikke er DGI-bruger så trykker du på "Opret ny DGI-bruger" og følger instruktionen der. Hvis du har glemt din adgangskode, så kan du trykke på "Glemt brugeroplysninger?" og følger instruktionen der. I guiden her, tages der udgangspunkt i at man har en bruger og logger ind.

INDTAST DIT BRUGERNAVN ELLER MAILADRESSE SAMT KODEORD OG TRYK PÅ "LOG IND"

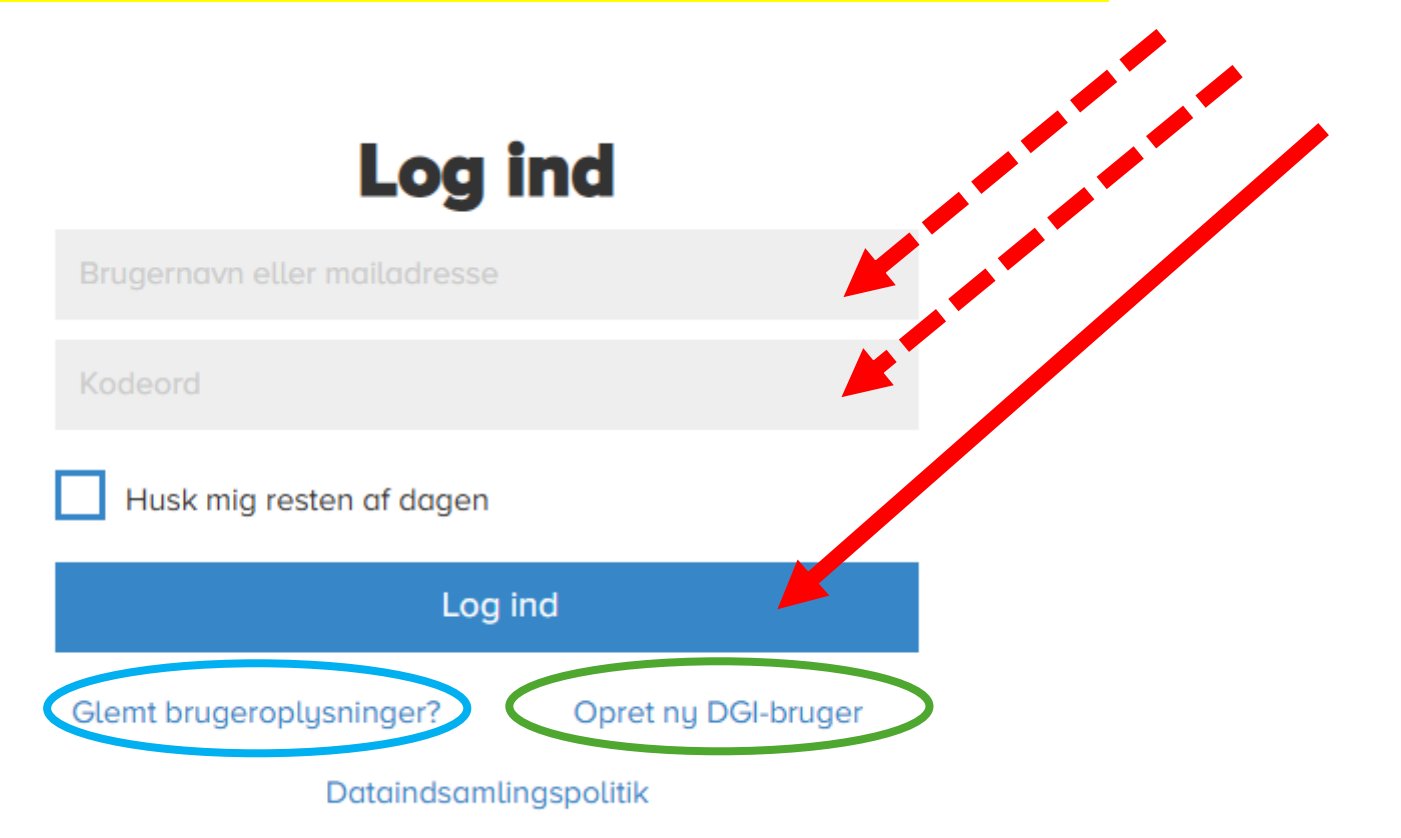

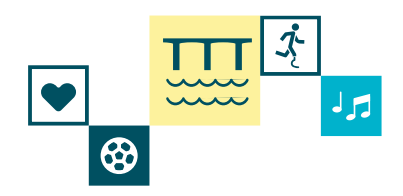

#### Trin 4

Du kommer nu ind i tilmeldingen. Her er det første valg at du skal vælge hvilken type armbånd du ønsker at købe. Du kan 4-dages-armbånd eller 1-dages-armbånd. I guiden her tages der udgangspunkt i 4-dages-armbånd. Hvis der ønskes 1-dages-armbånd vælger du dette og springer videre til trin 28. Priserne i eksemplet er taget udgangspunkt i earlybird priserne.

### TRYK PÅ "KØB ET 4-DAGES-ARMBÅND (1099,00 DKK ELLER 1399,00 DKK)

| 1     Tilvalg     2     Deltageroplysninger     3     Kurvoversigt                                                                                                    |                                                                      |                                           |
|----------------------------------------------------------------------------------------------------|----------------------------------------------------------------------|-------------------------------------------|
| DGI Landsstævne 2025<br>3. juli 2025 kl. 08:00 - 6. juli 2025 kl. 12:00                                                                                                    |                                                                      | Læs mere 🖷                                |
|                                                                                                    |                                                                      | Din reservation udløber om: 06 min 53 sek |
| Klik her hvis du ha                                                                                                    | ar en kampagnekode                                                   |                                           |
| <b>Landsstæ</b><br>Du kan købe en 1-dags- eller en 4-dagsbillet, som                                                                                                    | <b>evnebillet</b><br>n byttes til et Landsstævnearmbånd ved ankomst. |                                           |
| <b>Køb et 4-dages-armbånd (1.099,00 DKK eller 1.399,00 DKK)</b><br>Tag stilling til overnatning, åbningsparade og køb af mad.<br>Att det her får du adgang til med dit armbånd. <u>Læs mere (åbner i nyt vindue).</u> | Køb et 4-dages-armbånd (1.099,00 DKK eller 1.399,00 DKK)             | •                                         |
| <b>Køb et 1-dags-armbånd til fredag</b><br>Det får du adgang til med dit armbånd. <u>Læs mere (åbner i nyt vindue).</u>                                                                                               | Jeg ønsker at købe et 1-dags-armbånd                                 | 599,00 DKK                                |
| <b>Køb et 1-dags-armbånd til lørdag</b><br>Det får du adgang til med dit armbånd. <u>Læs mere (åbner i nyt vindue).</u>                                                                                               | Jeg ønsker at købe et 1-dags-armbånd                                 | 599,00 DKK                                |

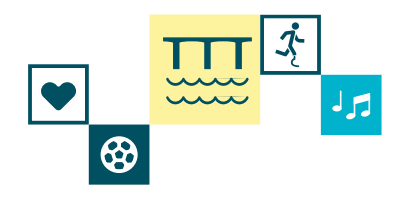

#### Trin 5

Vælg det type armbånd du ønsker. Her i eksemplet kan du vælge mellem to armbånd. Hvis du vælger den med tøj, vil du først vælge størrelser efterfølgende. I guiden her tages der udgangspunkt i early bird 4-dages-armbånd til 1099 kr.

×

### TRYK PÅ DET ARMBÅND DU ØNSKER

### Køb et 4-dages-armbånd (1.099,00 DKK eller 1.399,00 DKK)

| <b>Køb et 4-dages-armbånd voksen *</b><br>Vælg imellem 2 Early bird-tilbud: Et billigere armbånd eller et                                                                                                    | Køb et 4-dages-armbånd voksen *      |              |   |  |  |
|----------------------------------------------------------------------------------------------------|--------------------------------------|--------------|---|--|--|
| armbånd til normal pris inkl. en L2025- tøjpakke (Tøjet har en<br>værdi af 1020 kr.). Hvis du vælger tøjpakke-tilbuddet, får du efter 1.<br>november tilsendt en mail med information vedrørende<br>størrelsesvala, bestilling og levering af din tøjnakke vig | Early bird 4-dages-armbånd           | 1.099,00 DKK | + |  |  |
| Intersport.dk. <u>Læs mere (åbner i nyt vindue).</u>                                                                                                    | 4-dages-armbånd + L2025-<br>tøjpakke | 1.399,00 DKK | - |  |  |
| Overnatning *                                                                                                    |                                      |              |   |  |  |
| Til DGI Landsstævne er der forskellige muligheder for overnatning.                                                                                                    | Overnatning                          | >            |   |  |  |
| Åbningsparade                                                                                                    |                                      |              |   |  |  |
| Åbningsparaden er et festligt optog igennem Vejle. Alle<br>paradedeltagere går med ind på landsstævnestadion og er med til<br>Åbningsshowet. Det koster ikke ekstra at være med i paraden.<br>OBS: Du kan vente med at tage dette valg indtil 24. april ved at | Åbningsparade                        | >            |   |  |  |
| reaigere ain tilmelding via din kvitteringsmail.                                                                                                    |                                      |              |   |  |  |
| Annuller                                                                                                    | Gem og luk                           |              |   |  |  |

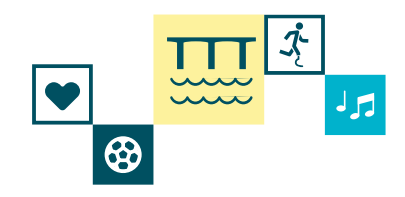

### Trin 6

Nu skal du vælge overnatning.

OBS - Hvis du selv sørger for overnatning, skal du stadig trykke på overnatning.

### TRYK PÅ "OVERNATNING"

| Køb et 4-dages-armbånd (1.09                                                                                                    | 99,00 DKK eller 1.399,00                                      | D DKK)                |
|----------------------------------------------------------------------------------------------------|---------------------------------------------------------------|-----------------------|
|                                                                                                    |                                                               |                       |
| <b>Køb et 4-dages-armbånd voksen *</b><br>Vælg imellem 2 Early bird-tilbud: Et billigere armbånd eller et<br>armbånd til normal pris inkl. en L2025- tøjpakke (Tøjet har en                                                                           | Køb et 4-dages-armbånd voksen *<br>Early bird 4-dages-armbånd | <ul> <li>✓</li> </ul> |
| værdi af 1020 kr.). Hvis du vælger tøjpakke-tilbuddet, får du efter 1.<br>november tilsendt en mail med information vedrørende<br>størrelsesvalg, bestilling og levering af din tøjpakke via<br>Intersport.dk. <u>Læs mere (åbner i nyt vindue)</u> . |                                                               |                       |
| Overnatning *                                                                                                    |                                                               |                       |
| Til DGI Landsstævne er der forskellige muligheder for overnatning.                                                                                                    | Overnatning                                                   | >                     |
|                                                                                                    |                                                               |                       |
| Åbningsparade                                                                                                    |                                                               |                       |
| Åbningsparaden er et festligt optog igennem Vejle. Alle<br>paradedeltagere går med ind på landsstævnestadion og er med til<br>Åbningsshowet. Det koster ikke ekstra at være med i paraden.                                                            | Åbningsparade                                                 | >                     |
| redigere din tilmelding via din kvitteringsmail.                                                                                                    |                                                               |                       |
| Annuller                                                                                                    | Gem og luk                                                    |                       |
|                                                                                                    |                                                               |                       |

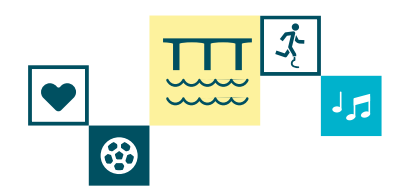

#### Trin 7

Her kan vælge forskellige muligheder for indkvartering. Hvis du vil overnatte på skole, camping eller telt trykker du på denne. I guiden her tages der udgangspunkt i en skole.

Hvis du selv sørger for overnatning eller skal overnatte ude på Balle (Gælder kun for Aktivitets- og kulturdage deltagere) så sætter i kryds i felterne og springer videre til trin 12

### TRYK PÅ "OVERNATNING PÅ SKOLE, CAMPING ELLER TELT"

| Køb et 4-dages-armbånd (1.099                                                                                                    | 9,00 DKK eller 1.399,00 DKK)                    |
|----------------------------------------------------------------------------------------------------|-------------------------------------------------|
| Køb et 4-dages-armbånd (1.099,00 DKK eller 1.399,00 DKK) > Overnatning                                                                                      |                                                 |
| Overnatning på skole, camping eller telt                                                                                                    |                                                 |
| Du kan vælge imellem nedenstående former, eller du kan sørge for<br>din egen overnatning.                                                                   | Overnatning på skole, camping eller telt        |
| Camping i egen eller i vens campingvogn<br>Camping i eget eller i vens telt<br>Skoleindkvartering <u>Læs mere (åbner i nyt vindue).</u>                     |                                                 |
| Jeg sørger selv for privat overnatning                                                                                                    |                                                 |
| Sover du hjemme eller har booket anden form for overnatning under<br>Landsstævnet, så markér her.                                                           | Jeg sørger selv for overnatning                 |
|                                                                                                    |                                                 |
| Jeg overnatter i seniorlejr i Balle hele ugen. og har købt bille                                                                                            | et til Balle-dagene.                            |
| Gælder KUN for dem som har købt billet til Seniorlejr fra mandag-<br>torsdag.<br>For mere information om seniorlejr. <u>Læs mere (åbner i nyt vindue)</u> , | Jeg overnatter i seniorlejren i Balle hele ugen |
|                                                                                                    |                                                 |
| ← Tilbage                                                                                                    |                                                 |
|                                                                                                    |                                                 |

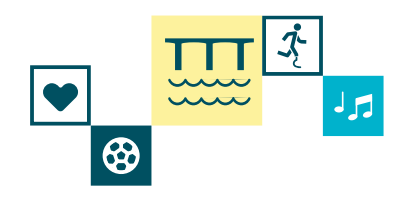

Trin 8

Nu skal du vælge hvilken landsdel du vil overnatte med.

#### Tryk på "Vælg DGI Landsdel til overnatning" og find din landsdel

## Køb et 4-dages-armbånd (1.099,00 DKK eller 1.399,00 DKK) × Køb et 4-dages-armbånd (1.099,00 DKK eller 1.399,00 DKK) > Overnatning > Overnatning på skole, camping eller telt Valg DGI landsdel til overnatning \* Valg DGI landsdel til overnatning \* DGI består af 14 landsdele, og du skal vælge, hvilken landsdel du gerne vil overnatte sammen med (skole/camping). Er I en gruppe, der gerne vil bo sammen, så skal I vælge den samme landsdel. Det gør ikke noget, at du ikke kommer fra den landsdel. Se DGIdanmarkskort i linket: Læs mere (åbner i nyt vindue). Valg overnatning \* Valg overnatning \* Der er to campingområder: Camp Ny Rosborg for vogne på hjul og Camp Vestre for telte. I Camp Ny Rosborg kan du tilkøbe strøm (DGI opkræver penge for strøm på vegne af Vejle Kommune). Læs mere (åbner i nyt vindue). Notér evt. det hold, du gerne vil bo sammen med Går du på mere end et hold, skal du skrive navnet på det hold, du helst vil bo sammen med. Holdnavn og evt. idræt ← Tilbage

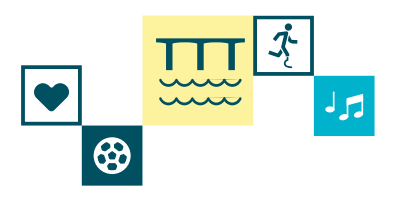

### Trin 9

Nu skal du vælge hvilken type overnatning du gerne vil have. Her er der forskellige slags at vælge mellem. Du vælger den indkvarteringsform, der passer dig.

### TRYK PÅ "VÆLG OVERNATNING"

| Køb et 4-dages-armbånd (1.09                                                                                                    | 99,00 DKK eller 1.399,00 DKK)                                            | × |
|----------------------------------------------------------------------------------------------------|--------------------------------------------------------------------------|---|
| Køb et 4-dages-armbånd (1.099,00 DKK eller 1.399,00 DKK) > Overnatning                                                                                                    | > Overnatning på skole, camping eller telt                               |   |
| <b>Vælg DGI landsdel til overnatning *</b><br>DGI består af 14 landsdele, og du skal vælge, hvilken landsdel du<br>gerne vil overnatte sammen med (skole/camping). Er I en gruppe,<br>der gerne vil bo sammen, så skal I vælge den samme landsdel.<br>Det gør ikke noget, at du ikke kommer fra den landsdel. Se DGI-<br>danmarkskort i linket: <u>Læs mere (åbner i nyt vindue)</u> . | Vælg DGI landsdel til overnatning *<br>Indkvartering med DGI Nordjylland |   |
| <b>Vælg overnatning *</b><br>Der er to campingområder: Camp Ny Rosborg for vogne på hjul og<br>Camp Vestre for telte.<br>I Camp Ny Rosborg kan du tilkøbe strøm (DGI opkræver penge for<br>strøm på vegne af Vejle Kommune).<br>Læs mere (åbner i nyt vindue).                                                                                                    | Vælg overnatning *                                                       |   |
| Notér evt. det hold, du gerne vil bo sammen med<br>Går du på mere end et hold, skal du skrive navnet på det hold, du<br>helst vil bo sammen med.<br>Holdnavn og evt. idræt                                                                                                    |                                                                          |   |
| Annuller                                                                                                    | Tilføj                                                                   |   |

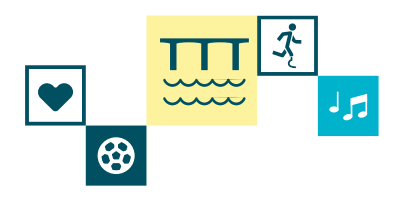

Trin 10

Nu kan du eventuelt skrive et holdnavn eller en idræt du vil sove sammen med. Hvis du ikke har et hold eller idræt du vil overnatte med, går du videre til trin 11

### SKRIV DIT HOLDNAVN OG EVT. IDRÆT

| Køb et 4-dages-armbånd (1.09                                                                                                    | 9,00 DKK eller 1.399,0                     | O DKK)    | × |
|----------------------------------------------------------------------------------------------------|--------------------------------------------|-----------|---|
| Køb et 4-dages-armbånd (1.099,00 DKK eller 1.399,00 DKK) > Overnatning                                                                                                    | > Overnatning på skole, camping eller telt |           |   |
| danmarkakaren ankoel <u>Eura mere (abiter Erige vindue).</u>                                                                                                    |                                            |           |   |
| Vælg overnatning *<br>Der er to campingområder: Camp Ny Rosborg for vogne på hjul og<br>Camp Vestre for telte.<br>I Camp Ny Rosborg kan du tilkøbe strøm (DGI opkræver penge for<br>strøm på vegne af Vejle Kommune).<br>Læs mere (åbner i nyt vindue). | Vælg overnatning *                         |           |   |
| <b>Notér evt. det hold, du gerne vil bo sammen med</b><br>Går du på mere end et hold, skal du skrive navnet på det hold, du<br>helst vil bo sammen med.                                                                                                 |                                            | Nulstil 🗙 |   |
| Holdnavn og evt. idræt<br>Rytmepigerne fra Den Magiske Forening                                                                                                    |                                            |           |   |
|                                                                                                    |                                            |           |   |
| Annuller                                                                                                    | Tilføj                                     |           |   |

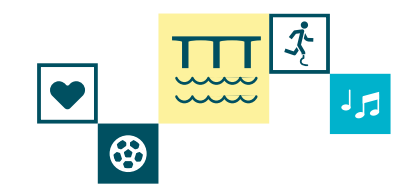

Trin 11

Nu er du færdig med at vælge overnatning.

### <mark>TRYK PÅ "TILFØJ"</mark>

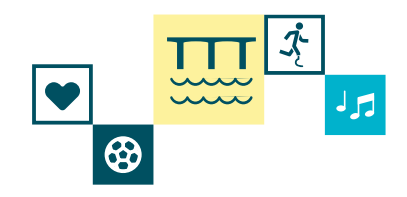

### Trin 12

Nu har du valgt hvilken slags overnatningsvalg, der passer til dig og dit behov under Landsstævnet.

### <mark>TRYK PÅ "TILFØJ"</mark>

| Overnatning på skole, camping eller telt                                                                                                    | Nulstil X                                       |  |
|----------------------------------------------------------------------------------------------------|-------------------------------------------------|--|
| )u kan vælge imellem nedenstående former, eller du kan sørge for<br>Jin egen overnatning.                                                                 | Overnatning på skole, camping eller telt        |  |
| Camping i egen eller i vens campingvogn<br>Camping i eget eller i vens telt<br>Skoleindkvartering <u>Læs mere (åbner i nyt vindue).</u>                   |                                                 |  |
| leg sørger selv for privat overnatning                                                                                                    |                                                 |  |
| over du hjemme eller har booket anden form for overnatning under<br>.andsstævnet, så markér her.                                                          | Jeg sørger selv for overnatning                 |  |
| Jeg overnatter i seniorleir i Balle hele ugen, og har købt bil                                                                                            | let til Balle-dagene.                           |  |
| Gælder KUN for dem som har købt billet til Seniorlejr fra mandag-<br>orsdag.<br>For mere information om seniorlejr. <u>Læs mere (åbner i nyt vindue).</u> | Jeg overnatter i seniorlejren i Balle hele ugen |  |
|                                                                                                    |                                                 |  |

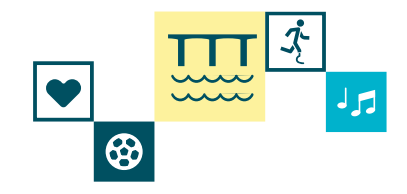

#### Trin 13

Du skal nu vælge om du vil gå med i åbningsparaden. Hvis du ikke ønsker dette, kan du springe videre til trin 16.

### TRYK PÅ "ÅBNINGSPARADE"

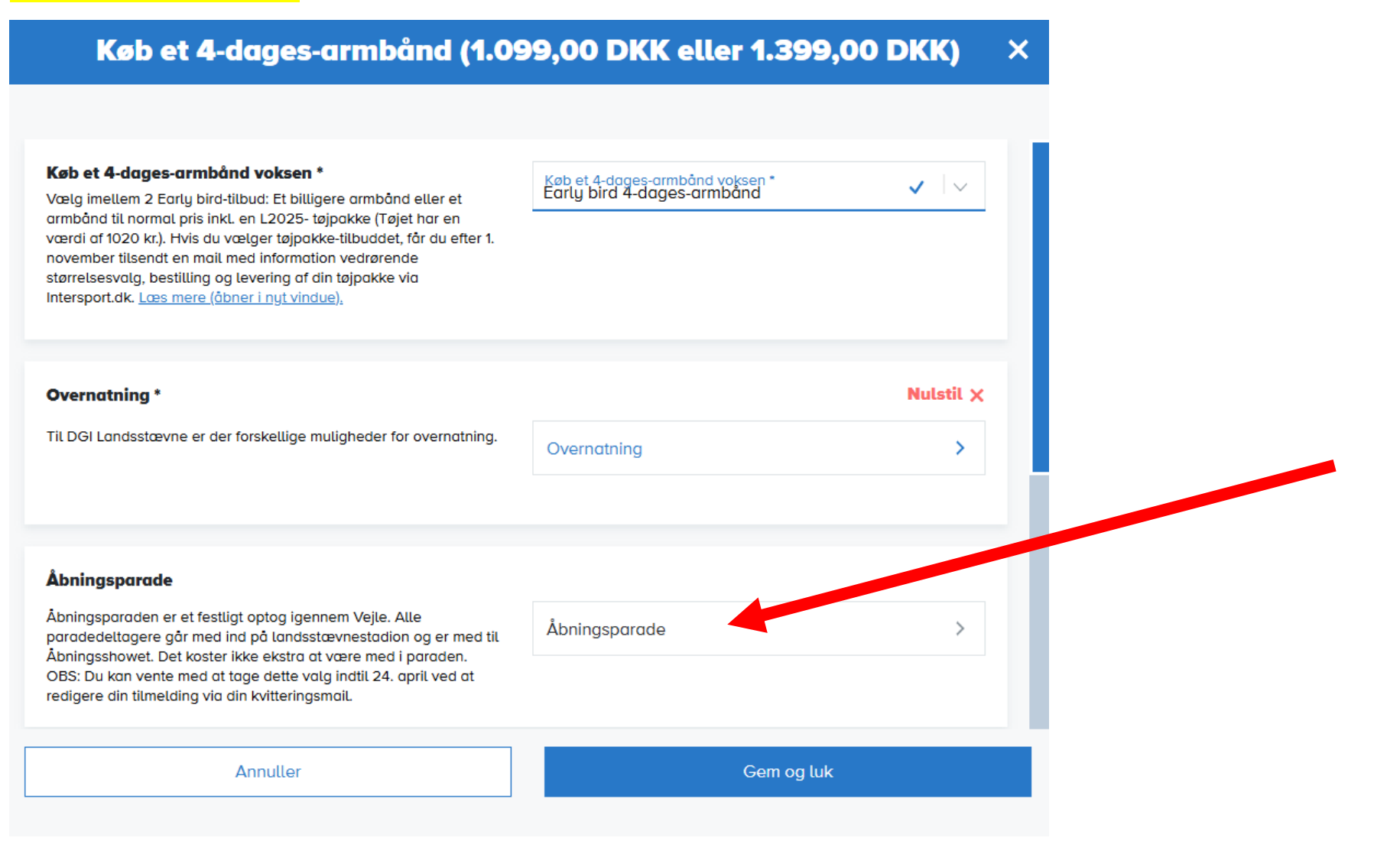

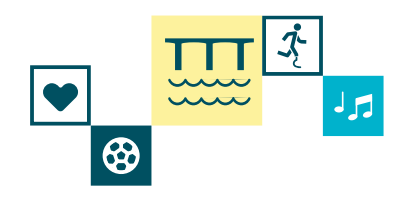

#### Trin 14

Her vælger du hvilken landsdel du gerne vil følges med de andre fra.

### Tryk på "Jeg vil gerne følges med de andre fra:"

## Køb et 4-dages-armbånd (1.099,00 DKK eller 1.399,00 DKK) 🛛 🗙

Køb et 4-dages-armbånd (1.099,00 DKK eller 1.399,00 DKK) > Åbningsparade

#### Jeg vil gerne følges med de andre fra:

Vælg hvilken DGI Landsdel, du vil gå sammen med i paraden. Du kan også vælge at være tilskuer. Læs mere (åbner i nyt vindue). Jeg vil gerne følges med de andre fra:

← Tilbage

Tilføj

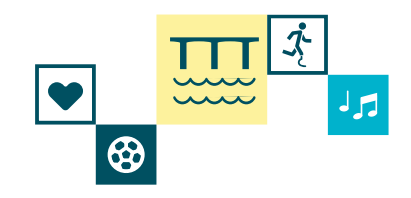

Trin 15

Nu har du valgt hvilken landsdel du gerne vil gå med.

### TRYK PÅ "TILFØJ"

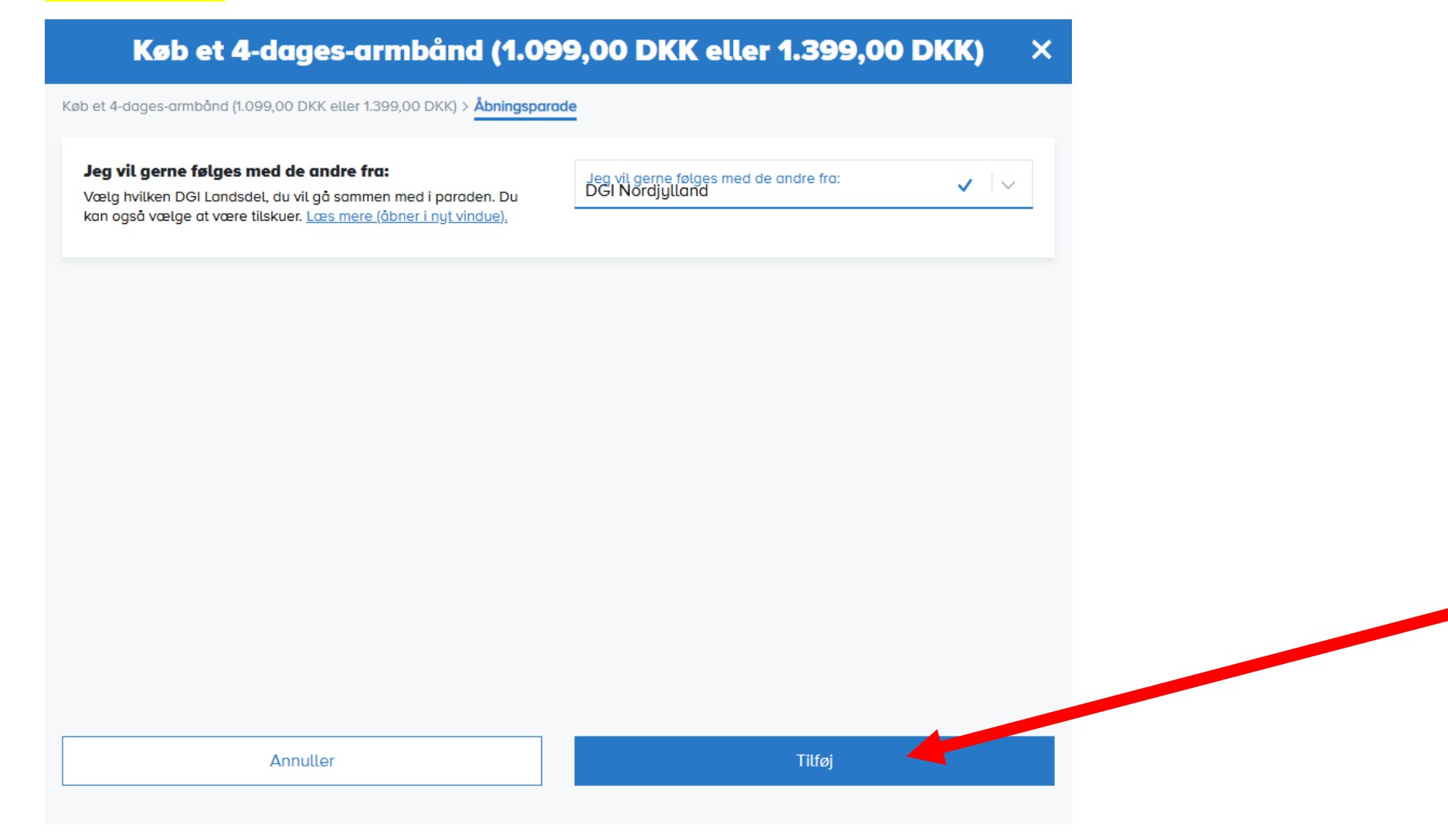

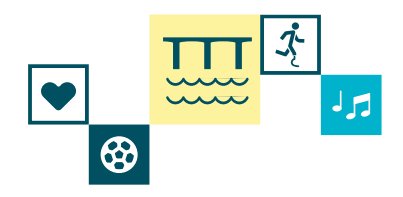

#### Trin 16

Du kommer nu tilbage til dette vindue igen. Her skal du scrolle ned via den mørkeblå bjælke i højre side hvis du gerne vil bestille børnebilletter eller madbilletter. Hvis du ikke ønsker dette, kan du springe til trin 26.

### SCROLL NED VED AT HIVE DEN MØRKEBLÅ BJÆLKE NED

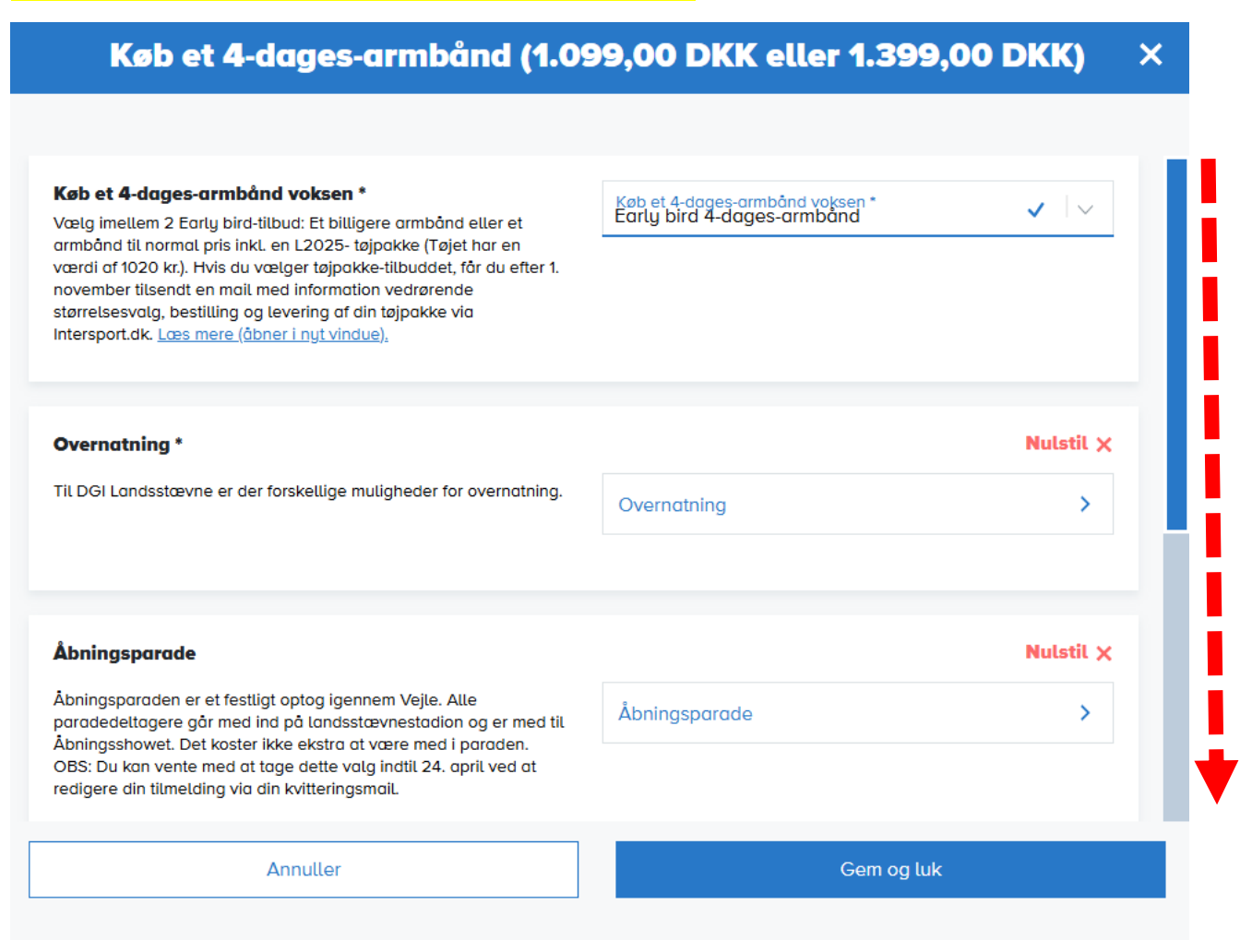

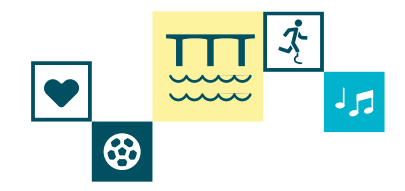

Trin 17

Hvis du ønsker at tage et barn med til landsstævne som deltager vælger du at købe et 4-dages-børnearmbånd.

Dette ønskes ikke i guiden her. Hvis det ønskes, skal du rykke på "Køb af 4-dages-børnearmbånd" og udfylde informationerne der.

I guiden her vises der, hvordan du tilføjer madbilletter. Hvis du ikke ønsker dette så spring videre til trin 26

### TRYK PÅ "MADBILLETTER"

| Køb et 4-dages-armbånd (1.09                                                                                                    | 99,00 DKK eller 1.399,00 DKK) | × |
|----------------------------------------------------------------------------------------------------|-------------------------------|---|
|                                                                                                    |                               |   |
| Åbningsparaden er et festligt optog igennem Vejle. Alle<br>paradedeltagere går med ind på landsstævnestadion og er med til<br>Åbningsshowet. Det koster ikke ekstra at være med i paraden.<br>OBS: Du kan vente med at tage dette valg indtil 24. april ved at<br>redigere din tilmelding via din kvitteringsmail. | Åbningsparade >               |   |
| Køb af 4-dages-børnegrmbånd                                                                                                    |                               |   |
| Landsstævnet er et voksenstævne, og man skal fylde 15 år i 2025<br>for at kunne deltage i aktiviteter, men børn er velkomne til at<br>deltage som tilskuere sammen med en voksen. 0-3 år er gratis. 4-<br>14 år koster 599 kr. <u>Læs mere (åbner i nyt vindue)</u> .                                              | Køb af 4-dages-børnearmbånd + |   |
| Madbilletter                                                                                                    |                               |   |
| Som en del af Landsstævnet kan du som deltager vælge at købe<br>morgenmad, lunch to go og aftensmad til de dage, hvor du ønsker                                                                                                    | Madbilletter >                |   |
| det.<br>Du vælger selv, hvor mange madbilletter du ønsker. Bemærk, at 1<br>madbillet svarer til 1 måttid for 1 person.<br>OBS: Du kan vente og tilkøbe madbilletter indtil 24. april 2025. De<br>kan ikke refunderes eller ændres efter køb.                                                                       |                               |   |
|                                                                                                    |                               |   |
| Annuller                                                                                                    | Gem og luk                    |   |

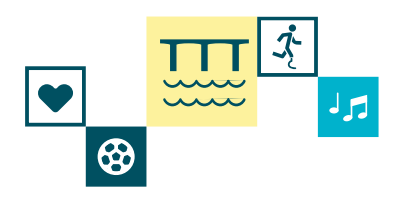

Trin 18

Indholdet i vinduet skifter til dette indhold. Her kan du se de forskellige dage, hvor du kan vælge måltider. Tryk på dagen du vil bestille mad.

### TRYK PÅ DEN DAG DU ØNSKER MAD

| Image: Second Second | 2025 kl. 08:00 - 6. juli 2025 kl. 12:00                                                     | Køb et 4-dages-armbånd (1.099,00 DKK eller 1.399,00 DKK) > Madbille                                                                                                    | tter                           |            |
|----------------------------------------------------------------------------------------------------|---------------------------------------------------------------------------------------------|----------------------------------------------------------------------------------------------------|--------------------------------|------------|
| Her kan du vælge morgenmad og lunch to go for torsdag.   Du kan vælge imellem standard, vegetarisk og gluten- og   Musk at vælge ontol. Læs mere (åbner i nut vindue).     Fredag - enkelte måltider        Fredag - enkelte måltider        Valkar vælge imellem standard, vegetarisk og gluten- og   Lakas mere (åbner i nut vindue).        Fredag - enkelte måltider           Fredag - enkelte måltider           Valkar vælge innellem standard, vegetarisk og gluten- og   Lakas mere (åbner i nut vindue). <th></th> <th>Torsdag - enkelte måltider</th> <th></th> <th></th>                                                                                                    |                                                                                             | Torsdag - enkelte måltider                                                                                                    |                                |            |
| Sieb et 4-dages-armbånd (1.099,00 D)   ag stilling til overnatning, åvningsparate og late her får du adgang til med dit armbånd. Læst   Sieb et 1-dags-armbånd til fredag   et får du adgang til med dit armbånd. Læst   Ef får du adgang til med dit armbånd. Læst                                                                                                    |                                                                                             | Her kan du vælge morgenmad og lunch to go for torsdag.<br>Du kan vælge imellem standard, vegetarisk og gluten- og<br>laktosefri menu til hvert måltid.<br>Husk at vælge antal. <u>Læs mere (åbner i nyt vindue).</u> | Torsdag - enkelte måltider 🔷 👌 |            |
| Ab et 4-dages-armbånd (1.099,00 D     ab et 4-dages-armbånd (1.099,00 D     ab et 4-dages-armbånd (1.099,00 D     ab et 1-dags-armbånd til fredag        ab et 1-dags-armbånd til fredag        ab et 1-dags-armbånd til fredag        ab et 1-dags-armbånd til fredag        ab et 1-dags-armbånd til fredag        ab et 1-dags-armbånd til fredag     ab et 1-dags-armbånd til fredag        ab et 1-dags-armbånd til fredag     ab et 1-dags-armbånd til fredag        ab et 1-dags-armbånd til fredag     ab et 1-dags-armbånd til fredag        ab et 1-dags-armbånd til fredag     ab et 1-dags-armbånd til fredag        ab et 1-dags-armbånd til fredag        ab et 1-dags-armbånd til fredag        ab et 1-dags-armbånd til fredag        ab et 1-dags-armbånd til fredag        ab et 1-dags-armbånd til fredag        ab et 1-dags-armbånd til fredag           ab et 1-dags-armbånd til fredag                 ab et 1-dags-armbånd til fredag <td></td> <td>Fredag - enkelte måltider</td> <td></td> <td></td>                                                                                                    |                                                                                             | Fredag - enkelte måltider                                                                                                    |                                |            |
| ag stilling til overnatning, åbningsparade og<br>it det her får du adgang til med dit armbånd<br>eb et 1-dags-armbånd til fredag<br>et får du adgang til med dit armbånd. Læs r<br>Du kan vælge imellem standard, vegetarisk og gluten- og<br>taktosefri menu til hvert måltide. Læs mere (åbner i nyt vindue).<br>599,00 DKI<br>Søndag - enkelte måltider<br>                                                                                                    | øb et 4-dages-armbånd (1.099,00 D                                                           | Her kan du vælge morgenmad, lunch to go og aftensmad for<br>fredag.<br>Du kan vælge imellem standard, vegetarisk og gluten- og<br>laktosefri menu til hvert måltid. <u>Læs mere (åbner i nyt vindue).</u>            | Fredag - enkelte måltider >    | Nulstil    |
| be et 1-dags-armbånd til fredag     et får du adgang til med dit armbånd. Læs in <b>Søndag - enkelte måltider</b> ••• Tilbage                                                                                                    | g stilling til overnatning, åbningsparade og<br>t det her får du adgang til med dit armbånd |                                                                                                    |                                | -          |
| be et 1-dags-armbånd til fredag   Laktosefri menu til hvert måttid. Læs mere (åbner i nyt vindue). Søndag - enkelte måttider Søndag - enkelte måttider Tilføj                                                                                                    |                                                                                             | Lørdag - enkelte måltider<br>Her kan du vælge morgenmad, lunch to go og aftensmad for<br>lørdag.<br>Du kan vælge imellem standard, vegetarisk og gluten- og                                                          | Lørdag - enkelte måltider >    |            |
| Søndag - enkelte måltider                                                                                                    | <b>sb et 1-dags-armbånd til fredag</b><br>t får du adgang til med dit armbånd. <u>Læs r</u> | laktosefri menu til hvert måltid. <u>Læs mere (åbner i nyt vindue).</u>                                                                                                    |                                | 599.00 DKK |
| ← Tilbage Tilføj                                                                                                    |                                                                                             | Søndag - enkelte måltider                                                                                                    |                                |            |
|                                                                                                    | ib et 1-daas-armbûnd til lørdaa                                                             | ← Tilbage                                                                                                    | Tilføj                         |            |

Trin 19

I eksemplet her er der taget udgangspunkt i fredag. Under de forskellige dage, kan du se hvilke forplejninger du kan købe.

### TRYK PÅ DET MÅLTID DU ØNSKER

| 1 Tilvalg 2 Deltageroplysninger 3 Kurv                                                          | oversigt                                                                             |                                     |                                         |
|-------------------------------------------------------------------------------------------------|--------------------------------------------------------------------------------------|-------------------------------------|-----------------------------------------|
| DGI Landsstævne 🛛                                                                               | Køb et 4-dages-armbånd (1.09                                                         | 99,00 DKK eller 1.399,00 DKK)       | 🗶 🛛 🗖 🖉                                 |
| 3. juli 2025 kl. 08:00 - 6. juli 2025 kl. 12:00<br>                                             | Køb et 4-dages-armbånd (1.099,00 DKK eller 1.399,00 DKK) > Madbilletter              | > Fredag - enkelte måltider         | to separation up ther.om: 07 min 43 sek |
|                                                                                                 | Vælg morgenmad - fredag                                                              |                                     |                                         |
|                                                                                                 | Se, hvad menuen består af. <u>Læs mere (åbner i nyt vindue).</u>                     | Vælg morgenmad - fredag             | +                                       |
| /                                                                                               |                                                                                      |                                     |                                         |
|                                                                                                 | Væla frokost - lunch to ao - fredag                                                  |                                     |                                         |
|                                                                                                 | Se, hvad menuen består af. <u>Læs mere (åbner i nyt vindue).</u>                     | Vælg frokost - lunch to go - fredag | +                                       |
| Køb et 4-dages-armbånd (1.099,00 D                                                              |                                                                                      |                                     | Nulstil X                               |
| Tag stilling til overnatning, åbningsparade og<br>Alt det her får du adgang til med dit armbånd |                                                                                      |                                     | •                                       |
|                                                                                                 | Vælg aftensmad - fredag<br>Se, hvad menuen består af. Læs mere (åbner i nyt vindue). |                                     |                                         |
| Kab at 4 dags gymbånd til fradag                                                                |                                                                                      | Vælg aftensmad - fredag             | +                                       |
| Det får du adgang til med dit armbånd. Læs r                                                    |                                                                                      |                                     | 599,00 DKK                              |
|                                                                                                 |                                                                                      |                                     |                                         |
|                                                                                                 | 6 Tilbaco                                                                            |                                     |                                         |
| Køb et 1-dags-armbånd til lørdag<br>Det får du adgang til med dit armbånd. Læs r                | ← hibdge                                                                             |                                     | 599.00 DKK                              |
|                                                                                                 |                                                                                      |                                     | 355,00 DKK                              |
|                                                                                                 |                                                                                      |                                     |                                         |

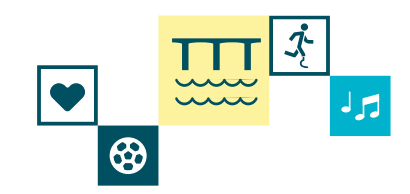

### Trin 20

I eksemplet her er der taget udgangspunkt i fredag, hvor der ønskes frokost.

### <mark>TRYK PÅ MENUTYPE</mark>

| Keb et 4-dages-armbånd (1.099,00 D         Tag stilling til overnatning, åbningsparade og         Alt det her får du adgang til med dit armbånd. Læs f                                                                                        |                   |  |            |
|----------------------------------------------------------------------------------------------------|-------------------|--|------------|
| Køb et 4-dages-armbånd (1.099,00 D<br>Tag stilling til overnatning, åbningsparade og<br>Alt det her får du adgang til med dit armbånd<br>Køb et 1-dags-armbånd til fredag<br>Det får du adgang til med dit armbånd. Læs r                     | at vælge Menutype |  |            |
| i <b>øb et 4-dages-armbånd (1.099,00 D</b><br>ag stilling til overnatning, åbningsparade og<br>It det her får du adgang til med dit armbånd<br>i <b>øb et 1-dags-armbånd til fredag</b><br>et får du adgang til med dit armbånd. <u>Læs r</u> |                   |  |            |
| ig stilling til overnatning, åbningsparade og<br>t det her får du adgang til med dit armbånd<br>øb et 1-dags-armbånd til fredag<br>et får du adgang til med dit armbånd. <u>Læs r</u>                                                         |                   |  | Nulstil    |
| <b>9b et 1-dags-armbånd til fredag</b><br>It får du adgang til med dit armbånd. <u>Læs r</u>                                                                                                    |                   |  |            |
| the begang at nee at annound. <u>Less r</u>                                                                                                    |                   |  |            |
|                                                                                                    |                   |  | 599,00 DKK |
| pb et 1-dags-armbånd til lørdag ← Tilbage                                                                                                    |                   |  |            |

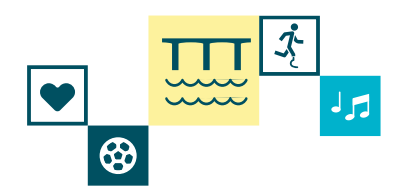

### Trin 21

Her kan du se hvilke forskellige typer frokost du kan vælge. Der er et valg mellem standart menu, vegetarisk menu eller gluten- og laktosefri menu.

### TRYK PÅ DEN TYPE MÅLTID DU ØNSKER

| Menutype       Image: Second Second Sec |                                                                                    |                                                | n reservation udløber om: 07 |
|----------------------------------------------------------------------------------------------------|------------------------------------------------------------------------------------|------------------------------------------------|------------------------------|
| antol. Less mere (@bner i nut vindue).       Frokost fredag - standard menu       76,00 DKk         Frokost fredag - vegetarisk menu       76,00 DKk         Frokost fredag - gluten- og loktosefri       76,00 DKk         Tog stilling til overnatning, öbningsporade og<br>Alt det her får du aagong til med dit armbånd.       Frokost fredag         Køb et 1-dags-armbånd til fredag       Emere dit armbånd.       Frokost fredag         Det får du aagong til med dit armbånd.       Frokost fredag       Frokost fredag                                                                                                    | Menutype<br>Bemærk, at 1 madbillet svarer til 1 måltid for 1 person. Husk at vælge | Menutype                                       |                              |
| Frokost fredag - vegetarisk menu 76,00 DKK   Frokost fredag - gluten- og laktosefri 76,00 DKK                                                                                                    | antal. <u>Læs mere (åbner i nyt vindue).</u>                                       | Frokost fredag - standard menu                 | 76,00 DKK                    |
| Køb et 4-dage-armbånd (1.099,00 D       76,00 DKK         ag stilling til overnatning, åbningsparade og<br>lit det her får du adgang til med dit armbånd       1         Køb et 1-dags-armbånd til fredag       1         bet får du adgang til med dit armbånd. Læs r       595                                                                                                    |                                                                                    | Frokost fredag - vegetarisk menu               | 76,00 DKK                    |
| Søb et 4-dages-armbånd (1.099,00 D       Image stilling til overnatning, åbningsparade og til det her får du adgang til med dit armbånd       Image stilling til overnatning, åbningsparade og til det her får du adgang til med dit armbånd         Søb et 1-dags-armbånd til fredag       Image stilling til med dit armbånd.       Image stilling til med dit armbånd.         Søb et 1-dags-armbånd til fredag       Image stilling til med dit armbånd.       Image stilling til med dit armbånd.                                                                                                    |                                                                                    | Frokost fredag - gluten- og laktosefri<br>menu | 76,00 DKK                    |
| ag stilling til overnatning, åbningsparade og<br>it det her får du adgong til med dit armbånd<br>øb et 1-dags-armbånd til fredag<br>et får du adgang til med dit armbånd. Læs r                                                                                                    | 099,00 D                                                                           |                                                | N                            |
| øb et 1-dags-armbånd til fredag         et får du adgang til med dit armbånd. Læs n         599                                                                                                    | iparade og<br>lit armbönd                                                          |                                                |                              |
| st får du adgang til med dit armbånd. Læs r                                                                                                    | edag                                                                               |                                                |                              |
|                                                                                                    | and. <u>Loss r</u>                                                                 |                                                | 599,00 [                     |
| ab et 1-dags-grmbånd til lørdag                                                                                                    | rdaa ← Tilbage                                                                     |                                                |                              |

Trin 22

I eksemplet her er der valgt standart menu. Herefter skal du angive hvor mange måltider du gerne vil købe. Antallet skal udfyldes.

 $\odot$ 

### SKRIV DET ANTAL MADBILLETTER DU ØNSKER TIL DETTE SPECIFIKKE MÅLTID AF DEN TYPE DU LIGE HAR VALGT

| 1 Tilvalg 2 Deltageroplysninger 3 Kurv                                                          | voversigt                                                                                                    |                                                                   |                                         |
|-------------------------------------------------------------------------------------------------|----------------------------------------------------------------------------------------------------|-------------------------------------------------------------------|-----------------------------------------|
| DGI Landsstævne                                                                                 | Køb et 4-dages-armbånd (1.09                                                                                                    | 9,00 DKK eller 1.399,00 DKK)                                      | × Læs mere                              |
| 3. juli 2025 kl. 08:00 - 6. juli 2025 kl. 12:00                                                 | Køb et 4-dages-armbånd (1.099,00 DKK eller 1.399,00 DKK) > Madbilletter                                                                   | > Fredag - enkelte måltider > Vælg frokost - lunch to go - fredag | n reservation udløber om: 06 min 40 sek |
|                                                                                                 | <b>Menutype</b><br>Bemærk, at 1 madbillet svarer til 1 måltid for 1 person. Husk at vælge<br>antal. <u>Læs mere (åbner i nyt vindue).</u> | Menutupe<br>Frokost fredag - standard menu                        |                                         |
| ~                                                                                               |                                                                                                    | Angiv antal: 1-9                                                  |                                         |
|                                                                                                 |                                                                                                    |                                                                   |                                         |
| Køb et 4-dages-armbånd (1.099,00 D                                                              |                                                                                                    |                                                                   | Nulstil 🗙                               |
| Tag stilling til overnatning, åbningsparade og<br>Alt det her får du adgang til med dit armbånd |                                                                                                    |                                                                   | •                                       |
| Kab et 1.dags-armhånd til fredag                                                                |                                                                                                    |                                                                   |                                         |
| Det får du adgang til med dit armbånd. <u>Læs r</u>                                             |                                                                                                    |                                                                   | 599,00 DKK                              |
|                                                                                                 |                                                                                                    |                                                                   |                                         |
| Køb et 1-dags-armbånd til lørdag<br>Det får du adgang til med dit armbånd. Læs i                | ← Tilbage                                                                                                    |                                                                   | 599,00 DKK                              |
|                                                                                                 |                                                                                                    |                                                                   |                                         |

### Trin 23

Så er der ikke flere valg du skal gøre dig til dette måltid. Her kan det ses hvilken dag, hvilket måltid, hvilken type samt antallet du ønsker.

 $\odot$ 

### <mark>TRYK PÅ "TILFØJ"</mark>

| 2025 kl. 08:00 - 6. juli 2025 kl. 12:00<br>F                                              | Køb et 4-dages-armbånd (1.099,00 DKK eller 1.399,00 DKK) > Madbilletter                                                                   | > Fredag - enkette måltider > Vælg frokost - lunch to go - fre | idag       |
|-------------------------------------------------------------------------------------------|----------------------------------------------------------------------------------------------------|----------------------------------------------------------------|------------|
|                                                                                           | <b>Menutype</b><br>Bemærk, at 1 madbillet svarer til 1 måltid for 1 person. Husk at vælge<br>antal. <u>Læs mere (åbner i nyt vindue).</u> | Menutype<br>Frokost fredag - standard menu<br>Angiv antal: 1-9 |            |
|                                                                                           |                                                                                                    |                                                                |            |
| ib et 4-dages-armbånd (1.099,00 D                                                         |                                                                                                    |                                                                | Nulstil    |
| g stilling til overnatning, åbningsparade og<br>det her får du adgang til med dit armbånd |                                                                                                    |                                                                |            |
| b et 1-dags-armbånd til fredag                                                            |                                                                                                    |                                                                |            |
| t får du adgang til med dit armbånd. <u>Læs r</u>                                         |                                                                                                    |                                                                | 599,00 DKK |
| ib et 1-dags-armbånd til lørdag                                                           | Annuller                                                                                                    | Tilføj                                                         |            |
| t får du adgang til med dit armbånd. <u>Læs r</u>                                         |                                                                                                    |                                                                | 599.00 DKK |

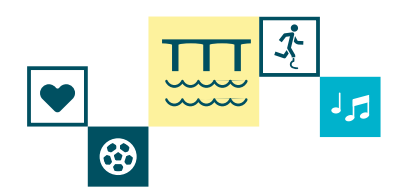

Trin 24

Du kommer nu tilbage i tilmeldingssystemet til den dag du valgte mad til. Her kan du se, at der er tilføjet mad fredag til frokost.

Ønsker du mere mad denne dag: FØLG PUNKT 19 – 24 IGEN (Blå pile)

Færdig med at tilføje mad denne dag: TRYK PÅ "TILFØJ" (Rød pil)

| 1 Tilvalg Deltageroplysninger Kurve                                                                                                   | Køb et 4-dages-armbånd (1.0                                                                                    | 99,00 DKK eller 1.399,00 DKK)         | Log nere                               |
|----------------------------------------------------------------------------------------------------|----------------------------------------------------------------------------------------------------|---------------------------------------|----------------------------------------|
| 3. juli 2025 kl. 08:00 - 6. juli 2025 kl. 12:00                                                                                       | Køb et 4-dages-armbånd (1.099,00 DKK eller 1.399,00 DKK) > Madbillett                                          | er > Fredag - enkette måttider        | in r Arvation udløby om: 09 min 34 r k |
| ✓                                                                                                    | <b>Vælg morgenmad - fredag</b><br>Se, hvad menuen består af. <u>Læs mere (åbner i nyt vindue).</u>             | Vælg morgenmad - fredag +             |                                        |
|                                                                                                    | <b>Vælg frokost - lunch to go - fredag</b><br>Se, hvad menuen består af. <u>Læs mere (åbner i nyt vindue).</u> | Vælg frokost - lunch to go - fredag + |                                        |
| Køb et 4-dages-armbånd (1.099,00 D<br>Tag stilling til overnatning, åbningsparade og<br>Alt det her får du odgang til med dit armbåna | Frokost fredag - standard menu 🥒 🗙                                                                             |                                       | Nulstil ×                              |
| <b>Køb et 1-dags-armbånd til fredag</b><br>Det får du adgang til med dit armbånd. <u>Læs r</u>                                        | <b>Vælg aftensmad - fredag</b><br>Se, hvad menuen består af. <u>Læs mere (åbner i nyt vindue).</u>             | Vælg aftensmad - fredag +             | 599,00 DKK                             |
| Køb et 1-dags-armbånd til lørdag                                                                                                    | Annuller                                                                                                    | Tilføj                                |                                        |
| our ar ad adgang at med at annualla. <u>Loss r</u>                                                                                    |                                                                                                    |                                       | 599,00 DKK                             |

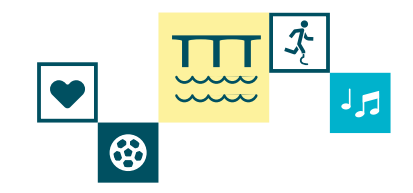

Trin 25

Du kommer nu tilbage i tilmeldingssystemet, hvor du kan se de forskellige dage du kan købe forplejning til.

Ønsker du mad andre dage: FØLG PUNKT 18 – 24 IGEN (Blå pile)

| 2 Deltageroplysninger                       | urvoversigt                                                                                                    |                              |               |                      |
|---------------------------------------------|----------------------------------------------------------------------------------------------------|------------------------------|---------------|----------------------|
| Landsstævne                                 | Køb et 4-dages-armbånd (1.                                                                                                    | 099,00 DKK eller 1.399,00 DK | () ×          | Læs mere             |
| 5 kl. 08:00 - 6. juli 2025 kl. 12:00        | Køb et 4-dages-armbånd (1.099,00 DKK eller 1.399,00 DKK) > <b>Madbille</b>                                                                             | etter                        | n reservation | løber om: min 16 sek |
|                                             | Torsdag - enkelte måltider                                                                                                    | <b>∠</b>                     |               |                      |
|                                             | Her kan du vælge morgenmad og lunch to go for torsdag.<br>Du kan vælge imellem standard, vegetarisk og gluten- og<br>laktosefri menu til hvert måltid. | Torsdag - enkelte måltider   | >/            |                      |
|                                             | Husk at vælge antal. <u>Læs mere (åbner i nyt vindue).</u>                                                                                             |                              |               |                      |
|                                             | Fredag - enkelte måltider                                                                                                    |                              | stil x        |                      |
|                                             | Her kan du vælge morgenmad, lunch to go og aftensmad for<br>fredag.                                                                                    | Fredag - enkelte måltider    | >             |                      |
| 4-dages-armbånd (1.099,00 D                 | Laktosefri menu til hvert måltid. Las mere (åbner i nyt vindue),                                                                                       |                              |               | Nulstil X            |
| her får du adgang til med dit armbånd       | Lørdag - enkelte måltider                                                                                                    |                              |               |                      |
|                                             | Her kan du vælge morgenmad, lunch to go og aftensmad for<br>lørdaa.                                                                                    | Lørdag - enkelte måltider    | > / - / -     |                      |
| 1-dags-armbånd til fredag                   | Du kan vælge imellem standard, vegetarisk og gluten- og<br>laktosefri menu til hvert måltid. <u>Læs mere (åbner i nyt vindue)</u> ,                    |                              |               |                      |
| du adgang til med dit armbånd. <u>Læs i</u> |                                                                                                    |                              |               | 599,00 DKK           |
|                                             | Søndag - enkelte måltider                                                                                                    |                              | < <u> </u>    |                      |
| 1 dage gymbånd til lavdag                   | Annuller                                                                                                    | Tilføj                       |               |                      |

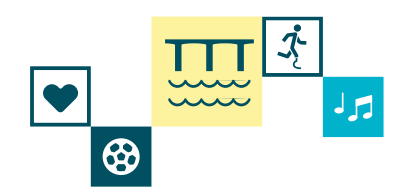

### Trin 26

Du kommer nu tilbage i tilmeldingssystemet, hvor du kan se de forskellige tilvalg du kan vælge til dit landsstævne-armbånd.

### <mark>TRYK PÅ "GEM OG LUK"</mark>

| GI Landsstævne                                                                                 | Køb et 4-dages-armbånd (1.09                                                                                                    | 99,00 DKK eller 1.399,00    | DKK) ×    | Læs mere 🖷                                     |
|------------------------------------------------------------------------------------------------|----------------------------------------------------------------------------------------------------|-----------------------------|-----------|------------------------------------------------|
|                                                                                                | Âbningsparade<br>Åbningsparaden er et festligt optog igennem Vejle. Alle<br>paradedeltagere går med ind på landsstævnestadion og er med til<br>Åbningsshowet. Det koster ikke ekstra at være med i paraden.<br>OBS: Du kan vente med at tage dette valg indtil 24. april ved at<br>redigere din tilmelding via din kvitteringsmail.                                             | Åbningsparade               | >         | n reservation udløber om: 08 min <b>1</b> 9 se |
| <b>Køb et 4-dages-armbånd (1.099,00 D</b><br>Taa stillina til overnatnina, åbninasparade oc    | <b>Køb af 4-dages-børnearmbånd</b><br>Landsstævnet er et voksenstævne, og man skal fylde 15 år i 2025<br>for at kunne deltage i aktiviteter, men børn er velkomne til at<br>deltage som tilskuere sammen med en voksen. 0-3 år er gratis. 4-<br>14 år koster 599 kr. Læs mere (åbner i nyt vindue).                                                                             | Køb af 4-dages-børnearmbånd | +         | Nulstil X                                      |
| Alt det her får du adgang til med dit armbånd                                                  | Madbilletter                                                                                                    |                             | Nulstil 🗙 |                                                |
| <b>Køb et 1-dags-armbånd til fredag</b><br>Det får du adgang til med dit armbånd. <u>Læs r</u> | Som en del af Landsstævnet kan du som deltager vælge at købe<br>morgenmad, lunch to go og aftensmad til de dage, hvor du ønsker<br>det.<br>Du vælger selv, hvor mange madbilletter du ønsker. Bemærk, at 1<br>madbillet svarer til 1 måltid for 1 person.<br>OBS: Du kan vente og tilkøbe madbilletter indtil 24. april 2025. De<br>kan ikke refunderes eller ændres efter køb. | Madbilletter                | <u> </u>  | 599,00 DKK                                     |
| Køb et 1-dags-armbånd til lørdag                                                               | Annuller                                                                                                    | Gem og luk                  |           |                                                |
| Det får du adgang til med dit armbånd. <u>Læs r</u>                                            |                                                                                                    |                             |           | 599,00 DKK                                     |

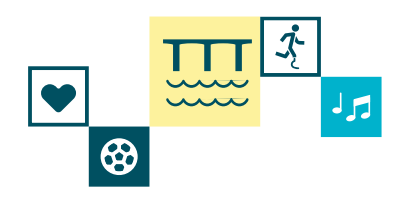

#### Trin 27

Du er nu tilbage ved valget af armbånd og dermed har du færdiggjort valget af hvad du rent praktisk vil have med i dit armbånd. Det næste du skal vælge, er hvilke idrætter du gerne vil deltage i.

### SCROLL NED VED HJÆLP AF DEN MØRKEBLÅ BJÆLKE

| 1     Titvalg     2     Deltageroplysninger     3     Kurvoversigt                                                                                                    |                                                                   |                                           |
|----------------------------------------------------------------------------------------------------|-------------------------------------------------------------------|-------------------------------------------|
| DGI Landsstævne 2025<br>3. juli 2025 kl. 08:00 - 6. juli 2025 kl. 12:00                                                                                                    |                                                                   | Læs mere 🔳                                |
|                                                                                                    |                                                                   | Din reservation udløber om: 07 min 12 sek |
| Klik her hvis du ha                                                                                                    | r en kampagnekode                                                 |                                           |
| <b>Landsstæ</b><br>Du kan købe en 1-dags- eller en 4-dagsbillet, som                                                                                                    | <b>vnebillet</b><br>byttes til et Landsstævnearmbånd ved ankomst. |                                           |
| Køb et 4-dages-armbånd (1.099,00 DKK eller 1.399,00 DKK)<br>Tag stilling til overnatning, åbningsparade og køb af mad.<br>Att det her får du adgang til med dit armbånd. <u>Læs mere (åbner i nyt vindue)</u> , | Køb et 4-dages-armbånd (1.099,00 DKK eller 1.399,00 DKK)          | Nutstil X                                 |
| <b>Køb et 1-dags-armbånd til fredag</b><br>Det får du adgang til med dit armbånd. <u>Læs mere (åbner i nyt vindue),</u>                                                                                         | Jeg ønsker at købe et 1-dags-armbånd                              | 599,00 DKK                                |
| <b>Køb et 1-dags-armbånd til lørdag</b><br>Det får du adgang til med dit armbånd. <u>Læs mere (åbner i nyt vindue),</u>                                                                                         | Jeg ønsker at købe et 1-dags-armbånd                              | 599,00 DKK                                |

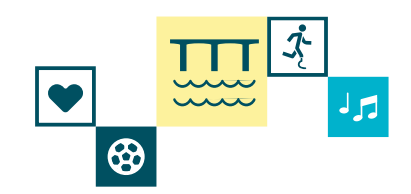

Trin 28

Nu skal du videre til idrætterne.

### TRYK PÅ "NÆSTE" 1 Tilvalg Deltageroplysninger Kurvoversigt DGI Landsstævne 2025 Læs mere 3. juli 2025 kl. 08:00 - 6. juli 2025 kl. 12:00 øber om: 05 min 52 sek Din reservation u Køb et 4-dages-armbånd (1.099,00 DKK eller 1.399,00 DKK) Nulstil 🗙 Tag stilling til overnatning, åbningsparade og køb af mad. Køb et 4-dages-armbånd (1.099,00 DKK eller 1.399,00 DKK) Alt det her får du adgang til med dit armbånd. Læs mere (åbner i nyt vindue). Køb et 1-dags-armbånd til fredag Det får du adgang til med dit armbånd. Læs mere (åbner i nyt vindue). Jeg ønsker at købe et 1-dags-armbånd 599,00 DKK Køb et 1-dags-armbånd til lørdag Det får du adgang til med dit armbånd. Læs mere (åbner i nyt vindue). Jeg ønsker at købe et 1-dags-armbånd 599,00 DKK Forrige Nœste

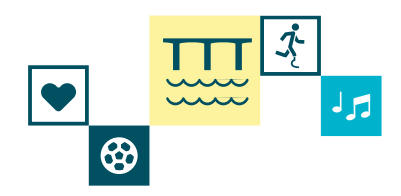

V

### Trin 29

Nu kan du vælge den idræt du gerne vil deltage i. Alle idrætterne er sat op efter alfabetisk rækkeorden. Der er forskellige muligheder i hver af idrætterne, så klik ind på dem og se hvad de forskellige kan tilbyde og tilmeld dig dem. Når du er færdig med at vælge idrætter, kan du igen følge guiden her.

| GI Landsstævne 2025                                                                                                    |                                                                                                    | Læs mere 📑                        |
|----------------------------------------------------------------------------------------------------|----------------------------------------------------------------------------------------------------|-----------------------------------|
| ar 2023 ki. 00.00 - 0. juli 2023 ki. 12.00                                                                                                    | Din reservation                                                                                                    | n udløber om: 08 min 04 s         |
|                                                                                                    |                                                                                                    |                                   |
| Id                                                                                                    | ræt                                                                                                    |                                   |
| er er flere end 30 idrætter at vælge imellem til Landsstævnet. Vi har samlet alle de i<br>g tilmeld dig allerede nu, så du er sikret en plads. Krydr også dit landsstævne med K<br>ogrammet på L2025.dk. | idrætsaktiviteter, som kræver tilmelding på forhånd herunder. Vælg<br>Kom og prøv-aktiviteter, hvor du bare kan møde op uden tilmelding. | dine favoritidrætter,<br>Se dem i |
| Badminton                                                                                                    |                                                                                                    |                                   |
| Baanninon<br>Serv, sæt og smash! Deltag i vores turneringer og ha' det sjovt sammen med en masse andre badmintonspillere. Skal                                                                           | Badwiston                                                                                                    | -                                 |
| du være med i holdturneringen, gar tilbage og vælg - Kobl dig på dit hold <u>Læs mere (abner i nyt vindue).</u>                                                                                          |                                                                                                    | -                                 |
|                                                                                                    |                                                                                                    |                                   |
| Beachhândbold                                                                                                    |                                                                                                    |                                   |
| <b>Beachhândbold</b><br>Kan du kaste dig rundt i sandet i flyveparader eller udføre vilde piruetter? Så er der gode point at score<br>Læs mere (åbner i nyt vindue),                                     | Beachhåndbold                                                                                                    |                                   |
| <b>Beachhåndbold</b><br>Kan du kaste dig rundt i sandet i flyveparader eller udføre vilde piruetter? Så er der gode point at score<br>Læs mere (åbner i nyt vindue).                                     | Beachhåndbold                                                                                                    |                                   |
| <b>Beachhåndbold</b><br>Kan du kaste dig rundt i sandet i flyveparader eller udføre vilde piruetter? Så er der gode point at score<br>Læs mere (åbner i nyt vindue),                                     | Beachhåndbold                                                                                                    |                                   |
| Beachhåndbold<br>Kan du kaste dig rundt i sandet i flyveparader eller udføre vilde piruetter? Så er der gode point at score<br>Læs mere (åbner i nyt vindue).                                            | Beachhåndbold                                                                                                    |                                   |

| Læs mere                       |
|--------------------------------|
| ervation udle er om: 07 min 48 |
| •                              |
| -                              |
|                                |
|                                |
|                                |
| e                              |

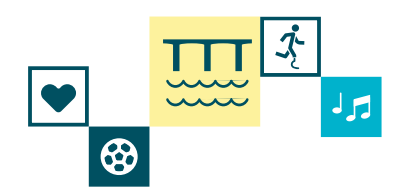

Trin 31

Her skal du taste din oplysninger ind. Hvis du er logget ind, står de der i forvejen og ellers skriver du dem fra ny.

| i 2025 kl. 08:00 - 6. juli 2025 kl. 12:00 |       |                            | Din reservation udløber om: 07 mi |
|-------------------------------------------|-------|----------------------------|-----------------------------------|
|                                           | Delt  | ager                       |                                   |
| Fornavn og mellemnavn *                   | ✓     | Væla køn                   |                                   |
| fternavn *                                | √     | E-moil *                   |                                   |
| lælg dit land *<br>Danmark                | ~     | Bekræft e-mail *           |                                   |
| \dresse *                                 | ✓     | Mobilnummer. *             |                                   |
| Postnummer*                               | By* ✓ | Fødselsdato (DD-MM-ÅÅÅÅ) * | ~ (                               |
| naiv dit tilhørsforhold *                 | × //  | Kontaktperson              |                                   |

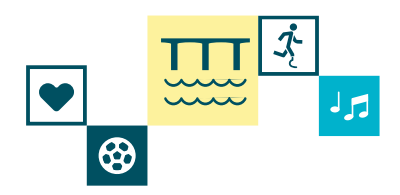

#### Trin 32

Nu kan du se hvad der er i din kurv. Tjek om det stemmer overens. Hvis det ikke gør, kan du trykke på "Tilbage til valg" og så vil du komme tilbage til start. Alle de valg du har foretaget, vil ikke blive slettet. Hvis det hele er som det skal være så forsætter du bare i tilmeldingen her.

### SÆT FLUEBEN VED AT TRYKKE PÅ "JEG HAR LÆST OG FORSTÅET HANDELSBETINGELSERNE"

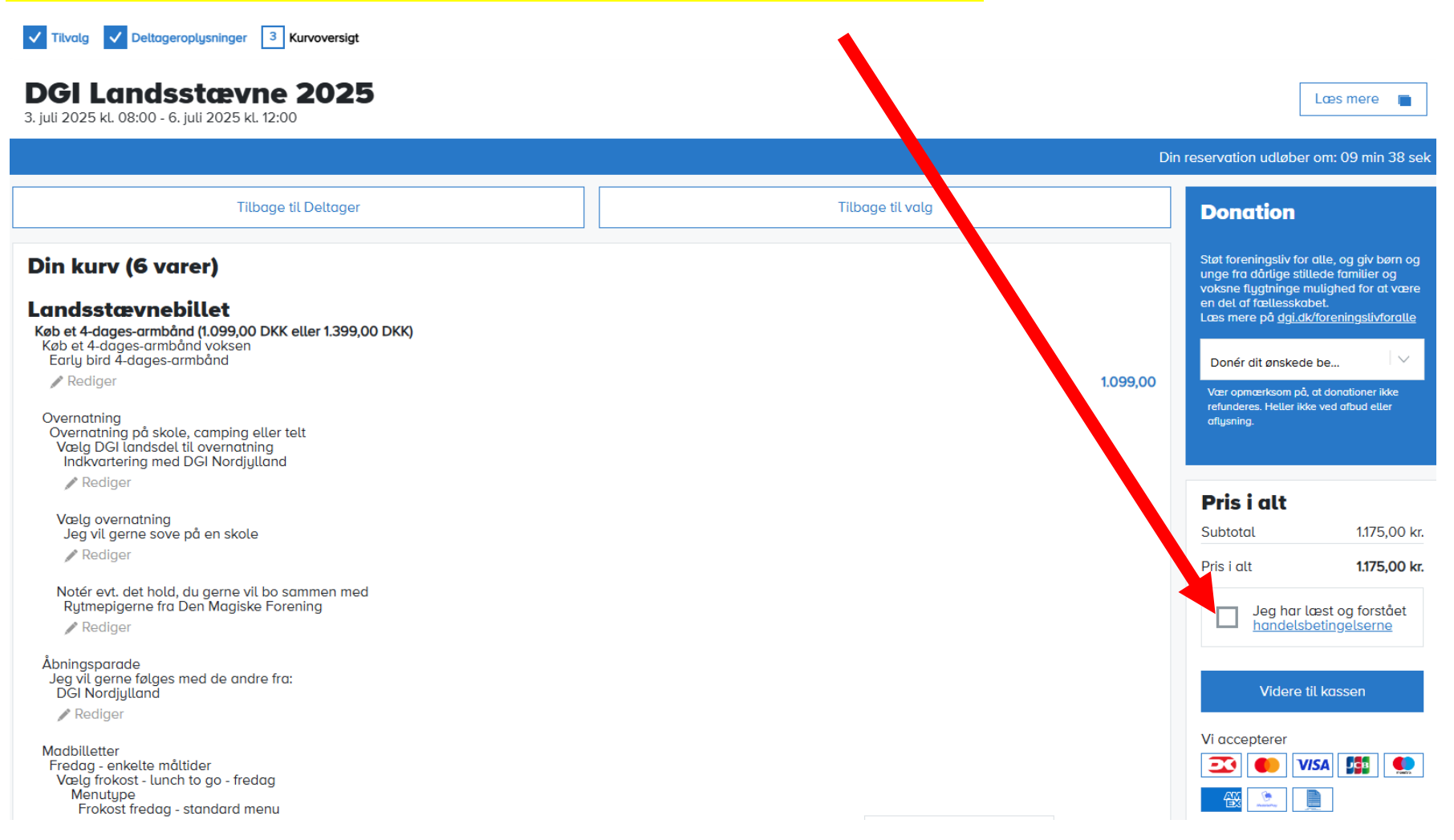

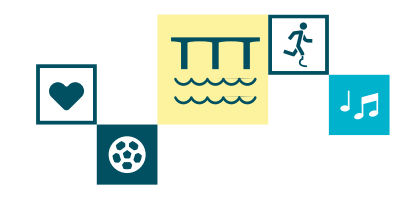

Trin 33

Nu har du accepteret at du har læst og forstået handelsbetingelserne.

#### TRYK PÅ "VIDERE TIL KASSEN" ✓ Tilvalg ✓ Deltageroplysninger 3 Kurvoversigt DGI Landsstævne 2025 Læs mere 3. juli 2025 kl. 08:00 - 6. juli 2025 kl. 12:00 Din reservation udløber om: 07 min 04 sek Tilbage til Deltager Tilbage til valg Donation Din kurv (6 varer) Støt foreningsliv for alle, og giv børn og unge fra dårlige stillede familier og voksne flygtninge mulighed for at være en del af fællesskabet. Landsstævnebillet Læs mere på dgi.dk/foreningslivforalle Køb et 4-dages-armbånd (1.099.00 DKK eller 1.399.00 DKK) Køb et 4-dages-armbånd voksen Early bird 4-dages-armbånd $\sim$ Donér dit ønskede be... Rediger 1.099,00 Vær opmærksom på, at donationer ikke refunderes. Heller ikke ved afbud eller Overnatning Overnatning på skole, camping eller telt Vælg DGI landsdel til overnatning Indkvartering med DGI Nordjylland Rediaer Pris i alt Vælg overnatning Jeg vil gerne sove på en skole Subtotal 1.175.00 kr. Rediger Pris i alt 1.175,00 kr. Notér evt. det hold, du gerne vil bo sammen med Rytmepigerne fra Den Magiske Forening Jeg har læst og forstået $\checkmark$ handelsbetingelserne Rediger Åbningsparade Jeg vil gerne følges med de andre fra: Videre til kassen DGI Nordjylland Rediger Vi accepterer Madbilletter Fredag - enkelte måltider **3** 🚺 VISA 👫 Vælg frokost - lunch to go - fredag Menutype 豀 ..... Frokost fredag - standard menu

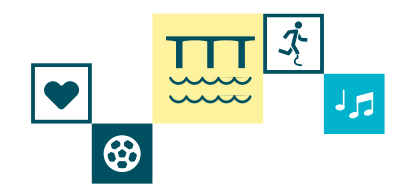

### Trin 34

Vælg mellem at betale med betalingskort eller mobilepay. Når du har betalt, vil du få en kvittering tilsendt på mail.

### **BETAL**

| DGI<br>Ordrenummer 1565246 | udløber om 04:56 |         |            |
|----------------------------|------------------|---------|------------|
| Navn på kortet             |                  |         | Јсв        |
| Kortnummer                 |                  | maestro | mastercard |
| Udløbsdato<br>MM YY        | CVV/CVD 📀        | VISA    |            |
| Betal 1.1                  | 75,00 DKK        |         |            |

#### Andre betalingsmetoder

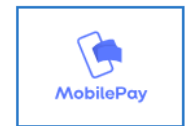

Annuller betaling